## NORTHERN TRUST SECURITIES, INC.

Go Green, Save time, Simplify Recordkeeping, Protect Your Identity: Enroll in eNotification

Go green, save time, simplify your recordkeeping and protect your identity by enrolling your Northern Trust Securities, Inc., brokerage account in **eNotification**, our online electronic tool. With **eNotification**, you can receive statements, transaction confirmations, shareholder information and eligible customer correspondence electronically and automatically, virtually anytime and anywhere.

## HOW TO ENROLL IN eNOTIFICATION

1. Select the Navigate to the Accounts tab on Private Passport.

|          | HERN   P | rivate Passpo | ort       |           |         |          |  |
|----------|----------|---------------|-----------|-----------|---------|----------|--|
| ACCOUNTS | PAYMENTS | TRANSFERS     | DOCUMENTS | APPROVALS | MARKETS | INSIGHTS |  |

2. Locate the Online Brokerage Portal card and select Continue. The Wealthscape Investor page will launch in a new browser window.

| NORTHERN Private Passport     |                                                         |                                    | FICATIONS 2 FEEDBACK PRO                                                 | FILE 🛨 LOG OUT            |
|-------------------------------|---------------------------------------------------------|------------------------------------|--------------------------------------------------------------------------|---------------------------|
| ACCOUNTS PAYMENTS TRANSFERS D | DCUMENTS APPROVALS CONTACT                              | US MARKETS INSIG                   | нтs                                                                      | му теам 👻                 |
| + ADD ACCOUNT                 | Loans (4)<br>-\$3,375,000.00<br>x8731 - Commercial Loan | -\$2,500,000.00                    | 0ther Liabilities (2)<br>-\$1,687,500.00                                 |                           |
|                               | Note 1 · Rate 4.2%<br>Note 2 · Rate 3.1%                | -\$1,250,000.00<br>-\$1,250,000.00 | Online Brokerage Portal                                                  |                           |
|                               | x1234 - Mortgage Loan<br>Note 1 - Rate 4.2%             | -\$125,000.00                      | Trade online and get market informa<br>eDelivery, download documents and | ition, enroll in<br>more. |
|                               | x4723 - Installment Loan<br>Note 1 · Rate 4.2%          | -\$250,000.00                      |                                                                          |                           |

If you are on a laptop or desktop device, you can also select Online Brokerage from the footer of this page. The Wealthscape Investor page will launch in a new browser window.

| <u>ck</u> |
|-----------|
|           |
|           |
|           |

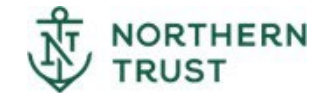

## Northern Trust

3. Within Wealthscape Investor, click on the Documents Delivery Options on the Documents page. This will open a new browser window.

| Snapshot Positions Balance                                                            | es Activity & Ordens Documents Profile/Teatures Cash Management |                                                                      |
|---------------------------------------------------------------------------------------|-----------------------------------------------------------------|----------------------------------------------------------------------|
| Statements NDN Statements                                                             | Continue Tax Forme Convergiondence                              |                                                                      |
| Correspondence                                                                        |                                                                 | Document Delivery Options (2) -3 OF 04 MAR 2023 10 07 48 AM ET (* () |
| From Date To Date 09-Dec-2022                                                         | er<br>Anr 2023 🗰 Search                                         |                                                                      |
| Results (1)                                                                           |                                                                 |                                                                      |
| Dute                                                                                  | Description                                                     |                                                                      |
| 05 Mar 2023                                                                           | 3 Year Revised Account ProNe                                    |                                                                      |
|                                                                                       |                                                                 | D <sub>2</sub>                                                       |
|                                                                                       |                                                                 |                                                                      |
| Investment Products and Service<br>NotFDIC Insued<br>Investment products and services | ns are<br>1959: Lone Yolve                                      | postor                                                               |

4. Highlight the account you wish to enroll from the Account list. Select *Add E-Mail* to enter the chosen E-Mail address.

Note: Only one email per account can enroll in e-notification

| Select and save each account separately    |              |
|--------------------------------------------|--------------|
| Uniform Transfer to Minors Act (UTMA) -    | Not Enrolled |
|                                            |              |
| E-Mail Address* No e-mail address on file. |              |

5. Select the Account Holder from the list and add the E-Mail address. Select Apply to complete

| Add E-Mail                                        |                                                |                                | ×              |
|---------------------------------------------------|------------------------------------------------|--------------------------------|----------------|
|                                                   |                                                | *Indicates re                  | equired field. |
| Enter an e-mail addres<br>as the account holder's | s below. We will use<br>e-mail address on file | this address for electronic e. | delivery and   |
| *Account Holder                                   | Select                                         | •                              |                |
| *E-Mail Address                                   |                                                |                                |                |
| *Verify E-Mail Address                            |                                                |                                |                |
| X Cancel                                          |                                                |                                | Apply          |

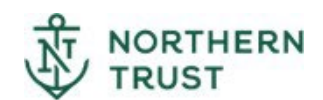

6. Select *Electronic Delivery* for each desired category. Click the Save This Account button to complete the setup.

|                                                                                                    | "Indicates required field.                                                                                                    |                                                                            |  |
|----------------------------------------------------------------------------------------------------|----------------------------------------------------------------------------------------------------|----------------------------------------------------------------------------|--|
| Rather than sending paper-based mail, we will send you a<br>available to view online.                                                                                                    | in email alert when your fin                                                                                                    | ancial documents are                                                       |  |
|                                                                                                    |                                                                                                    | Enroll All Account                                                         |  |
| Select and save each account separately                                                                                                    |                                                                                                    |                                                                            |  |
| Individual (I) -                                                                                                    | Enrolled                                                                                                    |                                                                            |  |
|                                                                                                    |                                                                                                    |                                                                            |  |
| Email Address* MICHAEL.CONNOR@AM.JLL.COM<br>Edit Email                                                                                                    | Set all documents to                                                                                                    | electronic delivery                                                        |  |
|                                                                                                    | 0                                                                                                    |                                                                            |  |
| Confirms/Confirming Prospectuses                                                                                                    | Electronic Delivery                                                                                                    | OU.S. Mail                                                                 |  |
| Confirms/Confirming Prospectuses<br>Statements & Regulatory Inserts                                                                                                    | <ul> <li>Electronic Delivery</li> <li>Electronic Delivery</li> </ul>                                                                                                    | U.S. Mail                                                                  |  |
| Confirms/Confirming Prospectuses Statements & Regulatory Inserts Eligible Customer Correspondence                                                                                                    | Electronic Delivery     Electronic Delivery     Electronic Delivery                                                                                                    | U.S. Mail<br>U.S. Mail<br>U.S. Mail                                        |  |
| Confirms/Confirming Prospectuses<br>Statements & Regulatory Inserts<br>Eligible Customer Correspondence<br>Shareholder Reports (including Prospectuses) & Other<br>Documents                                                                                                    | Electronic Delivery     Electronic Delivery     Electronic Delivery     Electronic Delivery     Electronic Delivery                                                                   | U.S. Mail<br>U.S. Mail<br>U.S. Mail<br>U.S. Mail                           |  |
| Confirms/Confirming Prospectuses<br>Statements & Regulatory Inserts<br>Eligible Customer Correspondence<br>Shareholder Reports (including Prospectuses) & Other<br>Documents<br>Tax Forms & Related Disclosures                                                                                                    | Electronic Delivery     Electronic Delivery     Electronic Delivery     Electronic Delivery     Electronic Delivery     Electronic Delivery                                           | U.S. Mail<br>U.S. Mail<br>U.S. Mail<br>U.S. Mail<br>U.S. Mail              |  |
| Confirms/Confirming Prospectuses<br>Statements & Regulatory Inserts<br>Eligible Customer Correspondence<br>Shareholder Reports (including Prospectuses) & Other<br>Documents<br>Tax Forms & Related Disclosures<br>Quarterly Performance Reports                                                                      | Electronic Delivery     Electronic Delivery     Electronic Delivery     Electronic Delivery     Electronic Delivery     Electronic Delivery     Electronic Delivery                   | U.S. Mail<br>U.S. Mail<br>U.S. Mail<br>U.S. Mail<br>U.S. Mail<br>U.S. Mail |  |
| Confirms/Confirming Prospectuses<br>Statements & Regulatory Inserts<br>Eligible Customer Correspondence<br>Shareholder Reports (including Prospectuses) & Other<br>Documents<br>Tax Forms & Related Disclosures<br>Quarterly Performance Reports<br>Selecting either option above will still allow you to access your | Electronic Delivery     Electronic Delivery     Electronic Delivery     Electronic Delivery     Electronic Delivery     Electronic Delivery     Electronic Delivery documents online. | U.S. Mail<br>U.S. Mail<br>U.S. Mail<br>U.S. Mail<br>U.S. Mail<br>U.S. Mail |  |

7. In the agreement that appears, click the "I AGREE" button to complete your enrollment in eNotification

## FOR MORE INFORMATION

To learn more about **eNotification** or how to enroll, contact your Investment Representative. E-notifications emails will come from e-notification@mail.mybrokerageinfo.com.

Securities products and services are offered by Northern Trust Securities, Inc., member FINRA, SIPC, and a wholly owned subsidiary of Northern Trust Corporation.

| NOT FDIC INSURED | May lose value | No bank guarantee |
|------------------|----------------|-------------------|
|------------------|----------------|-------------------|

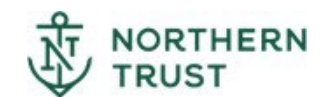